## Contents

| Update Dell ControlVault Drivers and Firmware 1 |
|-------------------------------------------------|
| Download Latest Drivers2                        |
| Install Dell ControlVault Driver6               |
| Verify Driver Installation11                    |
| Install Dell ControlVault Firmware11            |

# **Update Dell ControlVault Drivers and Firmware**

- Dell ControlVault drivers and firmware that are installed on Dell computers at the factory are outdated and should be updated by following this procedure, in this order.
- If an error message is received during DDP | EE or DDP | ESS installation prompting you to exit the installer to update Dell ControlVault drivers, the message may be safely dismissed to continue with the installation of DDP | EE or DDP | ESS. The Dell ControlVault drivers (and firmware) can be updated after DDP | EE or DDP | ESS installation is complete.

## **Download Latest Drivers**

**1** Go to www.support.dell.com.

| http://www.dell.com/support/home/us/en/19?c=&l=&s=                                               | D + C Support   Dell US ×                                                                     | ا این<br>این کار کار کار کار کار کار کار کار کار کار                                          |
|--------------------------------------------------------------------------------------------------|-----------------------------------------------------------------------------------------------|-----------------------------------------------------------------------------------------------|
| Contact Us                                                                                       | Pre                                                                                           | mier Login                                                                                    |
| Shop Support Community                                                                           | My Account                                                                                    | What can we help you find? Search                                                             |
| V Order Status I Feedback                                                                        |                                                                                               |                                                                                               |
| ☆ > Support                                                                                      |                                                                                               | Get to know 🛛 📰 Windows 10                                                                    |
|                                                                                                  | Support                                                                                       |                                                                                               |
| alexa per per per p                                                                              | generation participation                                                                      |                                                                                               |
| Product support                                                                                  | Top resources                                                                                 | Orders & support requests                                                                     |
| Support for your product-drivers, diagnostics,<br>manuals, parts, warranty information and more. | Identify and resolve issues quickly with a variety of<br>troubleshooting tools and resources. | Check the status of your orders and support requests<br>and find answers to common questions. |
| $\checkmark$                                                                                     | $\checkmark$                                                                                  | $\checkmark$                                                                                  |
| exexexexe                                                                                        | K K K K K K K K K K K K K K K K K K K                                                         | EXEX-X-X-X-X                                                                                  |
| Product support                                                                                  |                                                                                               |                                                                                               |
| Getting started with your Dell product                                                           |                                                                                               |                                                                                               |
| Our tutorials will help you get set up, connect to the in<br>Get set up and connected            | ternet, create a Dell account, and more.                                                      |                                                                                               |
| Identify the product you need to support                                                         |                                                                                               |                                                                                               |
| identify the product you need to support                                                         |                                                                                               |                                                                                               |

#### Select your computer model.

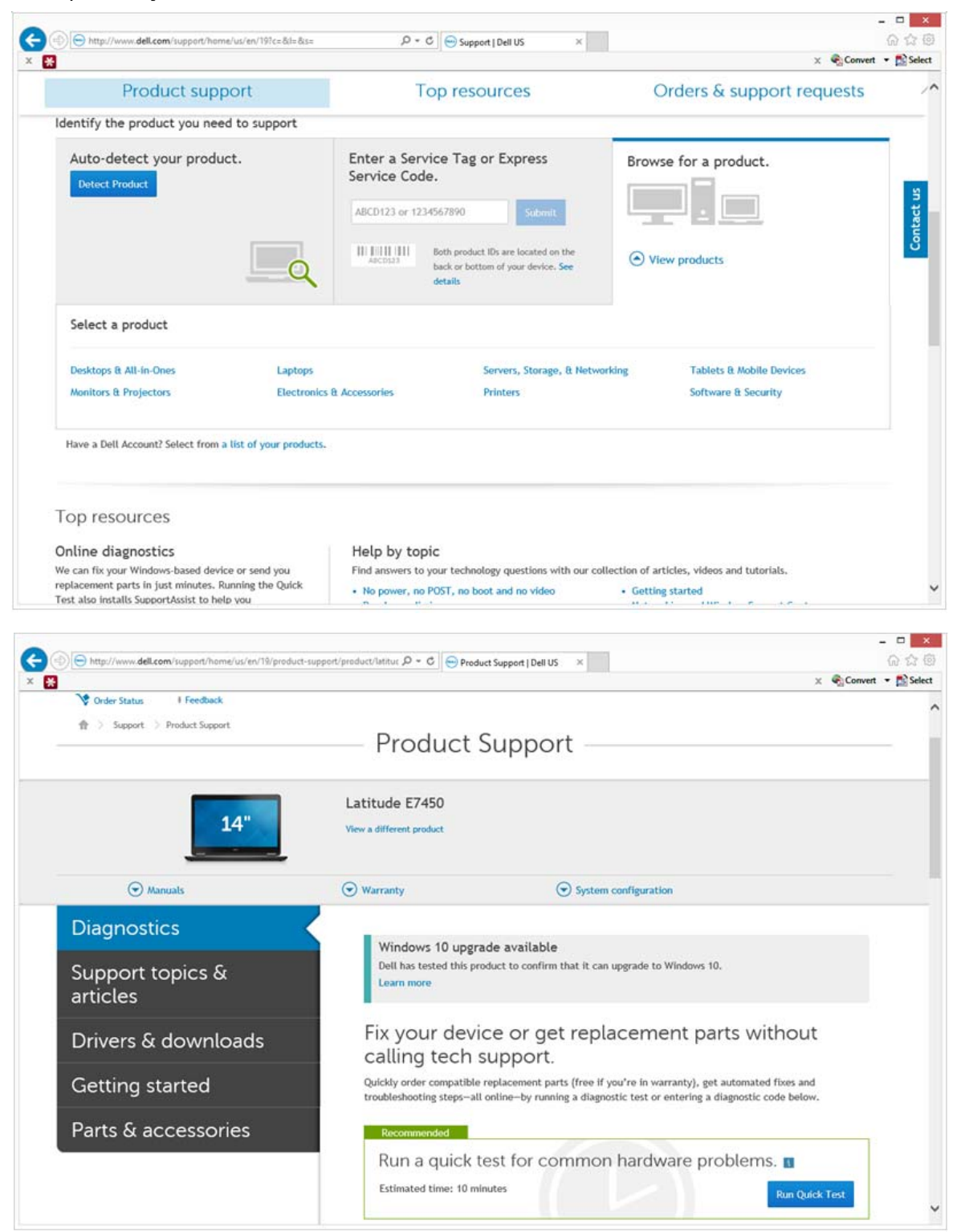

#### 3 Select Drivers & Downloads.

| Order Status     Preebback     Support > Product Support |                                                         |                                                                  |                       |
|----------------------------------------------------------|---------------------------------------------------------|------------------------------------------------------------------|-----------------------|
|                                                          | Product S                                               | Support                                                          |                       |
|                                                          | Latitude E7450                                          |                                                                  |                       |
| 14"                                                      | View a different product                                |                                                                  |                       |
| ( Manuals                                                | 🕞 Warranty                                              | System configuration                                             |                       |
| Diagnostics                                              | Windows 10 is here                                      |                                                                  |                       |
| Support topics & articles                                | Your device is ready for a<br>Need help finding drivers | n upgrade. Learn more<br>compatible with Windows 10? Let us help |                       |
| Drivers & downloads                                      | Optimize your                                           | system with drivers a                                            | nd updates. 🖪         |
| Getting started                                          | Get updates for y                                       | our specific system.                                             | Explain these options |
| Parts & accessories                                      | System Analysis or                                      | Service Tag                                                      |                       |
|                                                          | View all available u                                    | odates for Windows 8.1, 64-bit.                                  | ▼ Change OS           |
|                                                          |                                                         |                                                                  |                       |

4 Select the **Operating System** of the target computer.

|                     |                                                                               | v 🙆 Convert 📼 🛋 Salar |
|---------------------|-------------------------------------------------------------------------------|-----------------------|
| Parts & accessories | System Analysis or Service Tag                                                |                       |
|                     | View all available updates for Windows 8.1, 64-bit.                           | hange OS              |
|                     | O BIOS                                                                        |                       |
|                     | O Ubuntu 12.04                                                                |                       |
|                     | O Ubuntu 14.04                                                                |                       |
|                     | Windows 10, 32-bit                                                            |                       |
|                     | Windows 7, 32-bit                                                             |                       |
|                     | O Windows 7, 64-bit                                                           |                       |
|                     | Windows 8.1, 64-bit                                                           |                       |
|                     | Looking for a different Usr view the list of Delt supported operating systems |                       |
|                     | Category • Importance                                                         | •                     |
|                     | More filters                                                                  |                       |
|                     | English 🛛   Clear all                                                         |                       |
|                     | View by: Category Importance Release date Installation order                  | r                     |
|                     | Show All   Hide All                                                           |                       |
|                     |                                                                               |                       |
|                     | Application (2 files)                                                         |                       |
|                     | <ul> <li>Application (2 files)</li> <li>Audio (1 file)</li> </ul>             |                       |

### Expand the **Security** category.

|   | x 🗣                                                                                                    | Convert - 🔂 Select |
|---|----------------------------------------------------------------------------------------------------|--------------------|
| ( | Change Management Software Development Kit (2 files)                                                                                                    |                    |
| ( | Chipset (6 files)                                                                                                    |                    |
| G | Dell Data Protection (5 files)                                                                                                    |                    |
| ( | Modem/Communications (2 files)                                                                                                    |                    |
| ( | Mouse, Keyboard & Input Devices (2 files)                                                                                                    |                    |
| ( | Network (10 files)                                                                                                    |                    |
| G | Security (2 files)                                                                                                    |                    |
|   | Dell ControlVault Firmware View details<br>ControlVault_Setup_2MYJC_A37_ZPE.exe   Hard-Drive (6 M8)<br>Security   Release date 12 Dec 2014   Last Updated 08 May 2015   Recommended |                    |
|   | Version 30.7.027.0,A37                                                                                                    |                    |
|   | This file will automatically self-install after downloading. Restart required                                                                                                    |                    |
|   | 🛃 Download File 📲 Add to download list                                                                                                    |                    |
|   | Dell ControlVault Driver View details<br>CV_DRV_Setup_YYV17_A18_64b_ZPE.exe   Hard-Drive (15 MB)<br>Security   Release date 10 Dec 2014   Last Updated 14 May 2015   Recommended    |                    |
|   | Version 3.0.00040.30.7.027,A18                                                                                                    |                    |
|   | This file will automatically self-install after downloading. Restart required                                                                                                    |                    |
|   | C Download File Add to download list                                                                                                    | _                  |
|   | <ul> <li>Serial ATA (4 files)</li> </ul>                                                                                                    |                    |
| 0 | System Utilities (2 files)                                                                                                    |                    |
| G | Systems Management (5 files)                                                                                                    |                    |
|   | Video (3 files)                                                                                                    |                    |

Download and save the Dell ControlVault Drivers.

|                |         |                  |                        | Save As       |                   |      |                              |    |
|----------------|---------|------------------|------------------------|---------------|-------------------|------|------------------------------|----|
| 9 - 🕇 ]        | C:\Us   | ers\UserName\S   | DesktopyControiVault 5 | oftware       |                   | ¥ 0  | Search ControlVault Software | ,c |
| Organize • Ne  | w folde | ri               |                        |               |                   |      | <b> </b> ≣ •                 | 4  |
| 🗼 Security     | ^       | Name             |                        | Date modified | Туре              | Size |                              |    |
|                |         |                  |                        | No items m    | atch your search. |      |                              |    |
| Le Desktop     |         |                  |                        |               |                   |      |                              |    |
| a DLH GN4      | 10      |                  |                        |               |                   |      |                              |    |
| Documents      |         |                  |                        |               |                   |      |                              |    |
| Downloads      |         |                  |                        |               |                   |      |                              |    |
| Music          |         |                  |                        |               |                   |      |                              |    |
| E Pictures     |         |                  |                        |               |                   |      |                              |    |
| Videos         |         |                  |                        |               |                   |      |                              |    |
| Windows (C:)   |         |                  |                        |               |                   |      |                              |    |
| Data (F:)      |         |                  |                        |               |                   |      |                              |    |
| Web Come       | 188     |                  |                        |               |                   |      |                              |    |
| SX Work Comput | v       |                  |                        |               |                   |      |                              |    |
| File name:     | Contro  | olVault_Setup_2N | NYJC_A37_ZPE.exe       |               |                   |      |                              |    |
| Save as type:  | Applic  | ation (*.exe)    |                        |               |                   |      |                              |    |
| Hide Folders   |         |                  |                        |               |                   |      | Save Cancel                  | -  |

7 Download and save the Dell ControlVault Firmware.

| 2                                                                                                    |         |               |                               | Save As           |             |       |                              | -    |
|----------------------------------------------------------------------------------------------------|---------|---------------|-------------------------------|-------------------|-------------|-------|------------------------------|------|
| 🔄 🤄 🔹 🕇 ]                                                                                                    | C:\Us   | ers\UserName\ | Desktop/ControlVault Software |                   |             | * C   | Search ControlVault Software | ,p   |
| Organize • New                                                                                                    | w folde | i i           |                               |                   |             |       | ⊞ <b>•</b>                   |      |
| Security                                                                                                    | ^       | Name          | 100                           | Date modified     | Type        | Size  |                              |      |
| 18                                                                                                    |         | ControlVa     | ault_Setup_2MVJC_A37_ZPE.exe  | 8/27/2015 5:15 AM | Application | 5,702 | KB                           |      |
| <ul> <li>DLH GN4</li> <li>Documents</li> <li>Downloads</li> <li>Music</li> <li>Pictures</li> <li>Videos</li> <li>Windows (C:)</li> <li>Data (F:)</li> <li>Work Comput</li> </ul> | ų v     |               |                               |                   |             |       |                              |      |
| File name:                                                                                                    | CV_DR   | V_Setup_YYV17 | A18_64b_ZPE.exe               |                   |             |       |                              | - 23 |
| Save as type:                                                                                                    | Applic  | ation (".exe) |                               |                   |             |       |                              | 0.0  |
| Hide Folders                                                                                                    |         |               |                               |                   |             |       | Save Cancel                  |      |

**8** Copy the drivers and firmware to the target computers, if needed.

### Install Dell ControlVault Driver

**1** Navigate to the folder which you downloaded the driver installation file.

| Name New folder<br>Name ControlVault_Setup_2MY/C_A37_ZPE CU_DRV_Setup_YVV17_A18_64b_ZPE | Date modified                         | Туре        | Size      |  |
|-----------------------------------------------------------------------------------------|---------------------------------------|-------------|-----------|--|
| Name ControlVault_Setup_2MY/C_A37_ZPE CV_DRV_Setup_YYV17_A18_64b_ZPE                    | Date modified                         | Туре        | Size      |  |
| ControlVault_Setup_2MYJC_A37_ZPE                                                        | 8/27/2015 5/15 AM                     |             |           |  |
| CV_DRV_Setup_YYV17_A18_64b_ZPE                                                          | AV 8. 1 / 8 / 8 / 8 / 8 / 8 / 7 / 111 | Application | 5,702 KB  |  |
|                                                                                         | 8/27/2015 5:16 AM                     | Application | 15.739 KB |  |
|                                                                                         |                                       |             |           |  |
|                                                                                         |                                       |             |           |  |
|                                                                                         |                                       |             |           |  |
|                                                                                         |                                       |             |           |  |
|                                                                                         |                                       |             |           |  |
|                                                                                         |                                       |             |           |  |
|                                                                                         |                                       |             |           |  |
|                                                                                         |                                       |             |           |  |
|                                                                                         |                                       |             |           |  |
|                                                                                         |                                       |             |           |  |
|                                                                                         |                                       |             |           |  |
|                                                                                         |                                       |             |           |  |
|                                                                                         |                                       |             |           |  |
|                                                                                         |                                       |             |           |  |

- **2** Double-click the Dell ControlVault driver to launch the self-extracting executable file.
- **TIP:** Be sure to install the driver first. The filename of the driver *at the time of this document creation* is ControlVault\_Setup\_2MYJC\_A37\_ZPE.exe.
  - **3** Click **Continue** to begin.

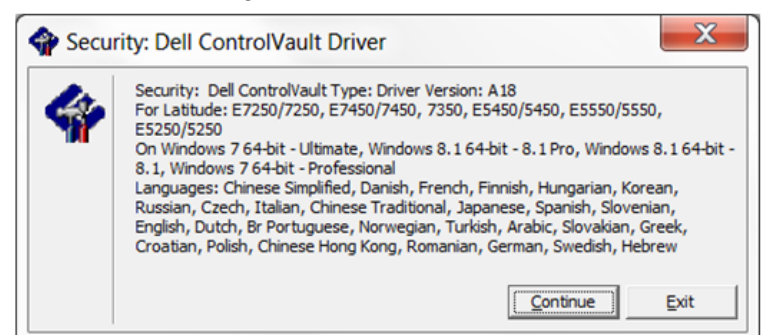

4 Click **Ok** to unzip the driver files in the default location of C:\Dell\Drivers\<New Folder>.

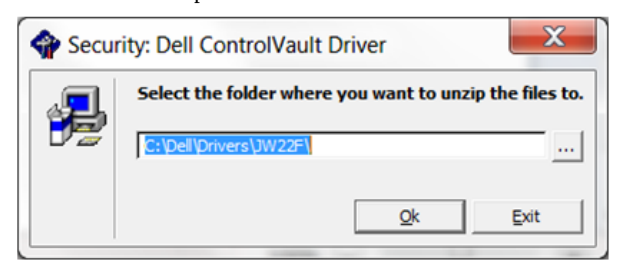

5 Click Yes to allow the creation of a new folder.

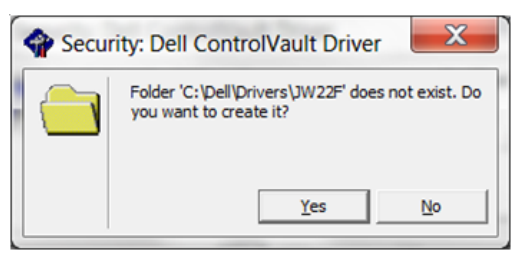

6 Click **Ok** when the successfully unzipped message displays.

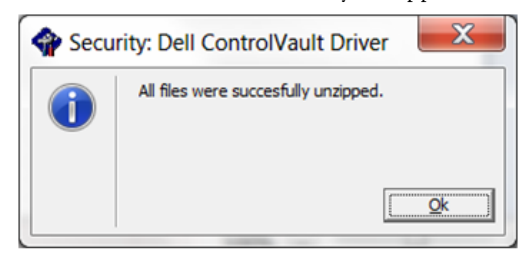

7 The folder which contains the files should display after extraction. If not, navigate to the folder to which you extracted the files. In this case, the folder is **JW22F**.

| Omaniza • 👘 Inc    | tall • New folder |                    |                   |           | E • 11 |
|--------------------|-------------------|--------------------|-------------------|-----------|--------|
| organize pp to     | In Name           | Date modified      | Tune              | Sine      |        |
| Favorites          | 1037 mst          | 10/14/2014 4:10 PM | MST File          | 61 KB     |        |
| Desktop            | ] 1038.mst        | 10/14/2014 4:10 PM | MST File          | 99 KB     |        |
| Downloads          | 1040.mst          | 10/14/2014 4:10 PM | MST File          | 103 KB    |        |
| Recent Places      | ) 1041.mst        | 10/14/2014 4:10 PM | MST File          | 98 KB     |        |
| The second second  | 1042.mst          | 10/14/2014 4:10 PM | MST File          | 90 KB     |        |
| Libraries          | 1043.mst          | 10/14/2014 4:10 PM | MST File          | 99 KB     |        |
| - Documents        | 1044.mst          | 10/14/2014 4:10 PM | MST File          | 91 KB     |        |
| Music     Dictured | 1045.mst          | 10/14/2014 4:10 PM | MST File          | 97 KB     |        |
| Notares            | ] 1046.mst        | 10/14/2014 4:10 PM | MST File          | 97 KB     |        |
| S videos           | ] 1048.mst        | 10/14/2014 4:10 PM | MST File          | 96 KB     |        |
| Computer           | 1049.mst          | 10/14/2014 4:10 PM | MST File          | 93 KB     |        |
| Computer           | 1050.mst          | 10/14/2014 4:11 PM | MST File          | 92 KB     |        |
| Naturnic           | 1051.mst          | 10/14/2014 4:11 PM | MST File          | 94 KB     |        |
| including in       | ] 1053.mst        | 10/14/2014 4:10 PM | MST File          | 90 KB     |        |
|                    | 1054.mst          | 10/14/2014 4:11 PM | MST File          | 88 KB     |        |
|                    | 1055.mst          | 10/14/2014 4:10 PM | MST File          | 92 KB     |        |
|                    | 1060.mst          | 10/14/2014 4:11 PM | MST File          | 95 KB     |        |
|                    | _] 2052.mst       | 10/14/2014 4:10 PM | MST File          | 71 KB     |        |
|                    | 2070.mst          | 10/14/2014 4:10 PM | MST File          | 97 KB     |        |
|                    | CVHCI64           | 10/14/2014 4:11 PM | Windows Installer | 16.627 KB |        |
|                    | 🛋 mup             | 10/14/2014 4:14 PM | XML Document      | S KB      |        |
|                    | 📄 Readme          | 10/29/2014 5:52 PM | Text Document     | 34 KB     |        |
|                    | Version           | 11/4/2014 1:56 PM  | Text Document     | 1 KB      |        |

- 8 Double-click **CVHCI64.MSI** to launch the driver installer. [this example is **CVHCI64.MSI** in this example (CVHCI for a 32-bit computer)].
- 9 Click Next at the Welcome screen.

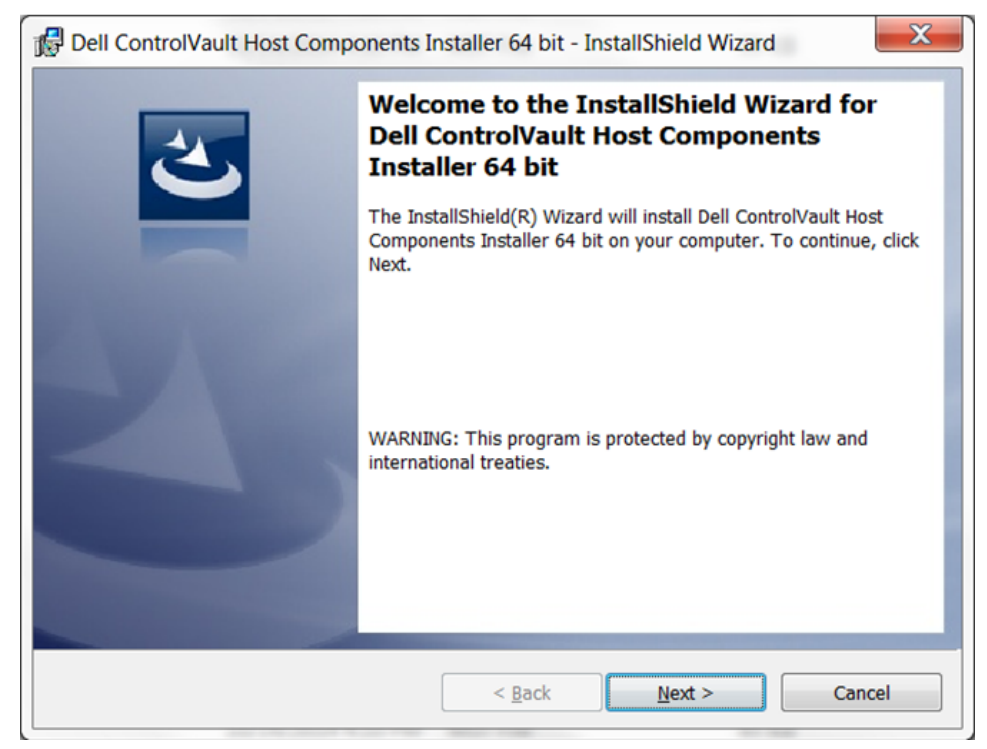

10 Click Next to install the drivers in the default location of C:\Program Files\Broadcom Corporation\Broadcom USH Host Components\.

| 🔂 Dell Con            | trolVault Host Components Installer 64 bit - InstallShield Wizard                                                                        |
|-----------------------|----------------------------------------------------------------------------------------------------|
| Destination Click Net | on Folder<br>xt to install to this folder, or click Change to install to a different folder.                                             |
|                       | Install Dell ControlVault Host Components Installer 64 bit to:<br>C:\Program Files\Broadcom Corporation\Broadcom USH Host<br>Components\ |
| InstallShield -       | < <u>B</u> ack <u>N</u> ext > Cancel                                                                                                    |

**11** Select the **Complete** option and click **Next**.

| Ī | 🛃 Dell ControlVau             | It Host Components Installer 64 bit - InstallShield Wizard                                                         |
|---|-------------------------------|----------------------------------------------------------------------------------------------------|
|   | Setup Type<br>Choose the setu | up type that best suits your needs.                                                                                |
|   | Please select a               | setup type.                                                                                                    |
|   | © Complete                    | All program features will be installed. (Requires the most disk space.)                                            |
|   | © Cu <u>s</u> tom             | Choose which program features you want installed and where they will be installed. Recommended for advanced users. |
|   | InstallShield ———             | < <u>B</u> ack <u>Next</u> > Cancel                                                                                |

Click **Install** to begin the installation of the drivers.

| Bell ControlVault Host Components In                                       | nstaller 64 bit - InstallShield Wizard                    | X |
|----------------------------------------------------------------------------|-----------------------------------------------------------|---|
| Ready to Install the Program<br>The wizard is ready to begin installation. | さ                                                         | 5 |
| Click Install to begin the installation.                                   |                                                           |   |
| If you want to review or change any of yo the wizard.                      | ur installation settings, click Back. Click Cancel to exi | t |
|                                                                            |                                                           |   |
|                                                                            |                                                           |   |
|                                                                            |                                                           |   |
|                                                                            |                                                           |   |
|                                                                            |                                                           |   |
| TestallChield                                                              |                                                           |   |
|                                                                            | < <u>B</u> ack Install Cance                              | I |

Optionally check the box to display the installer log file. Click **Finish** to exit the wizard.

| Dell ControlVault Host Comp | onents Installer 64 bit - InstallShield Wizard                                                                                                 |
|-----------------------------|----------------------------------------------------------------------------------------------------|
|                             | InstallShield Wizard Completed                                                                                                    |
| 2                           | The InstallShield Wizard has successfully installed Dell<br>ControlVault Host Components Installer 64 bit. Click Finish to exit<br>the wizard. |
|                             |                                                                                                    |
| -                           |                                                                                                    |
|                             | Show the Windows Installer log                                                                                                    |
|                             |                                                                                                    |
|                             | < <u>B</u> ack <u>Finish</u> Cancel                                                                                                    |
|                             |                                                                                                    |

### **Verify Driver Installation**

• The Device Manager will have a Dell ControlVault device (and other devices) depending on the operating system and hardware configuration.

### Install Dell ControlVault Firmware

1 Navigate to the folder which you downloaded the firmware installation file.

| 0                          |                                 |                   |             | -         | Second Contractions Second |
|----------------------------|---------------------------------|-------------------|-------------|-----------|----------------------------|
| ganize • 📑 Ope             | n Share with * New folder       |                   |             |           | # • 🖬                      |
| Favorites                  | Name .                          | Date modified     | Туре        | Size      |                            |
| Desktop                    | ControlVault_Setup_2MYX_A37_ZPE | 8/27/2015 5:15 AM | Application | 5,702 KB  |                            |
| Downloads<br>Recent Places | CV_DRV_Setup_YVV17_A18_64b_ZPE  | 8/27/2015 5:16 AM | Application | 15,739 КВ |                            |
| Libraries                  |                                 |                   |             |           |                            |
| Documents                  |                                 |                   |             |           |                            |
| Music                      |                                 |                   |             |           |                            |
| Videos                     |                                 |                   |             |           |                            |
| Computer                   |                                 |                   |             |           |                            |
| Network                    |                                 |                   |             |           |                            |
|                            |                                 |                   |             |           |                            |
|                            |                                 |                   |             |           |                            |
|                            |                                 |                   |             |           |                            |

- **2** Double-click the Dell ControlVault firmware to launch the self-extracting executable file.
- **3** Click **Continue** to begin.

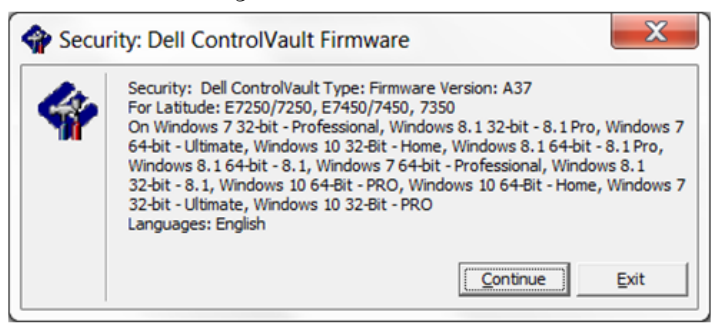

4 Click Ok to unzip the driver files in the default location of C:\Dell\Drivers\<New Folder>.

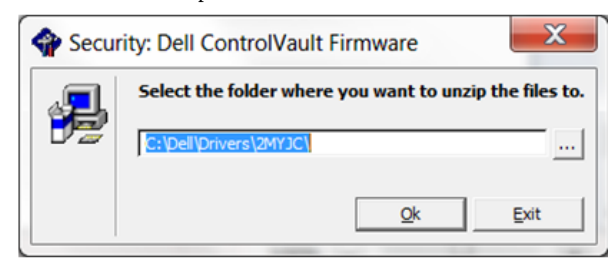

Click **Yes** to allow the creation of a new folder.

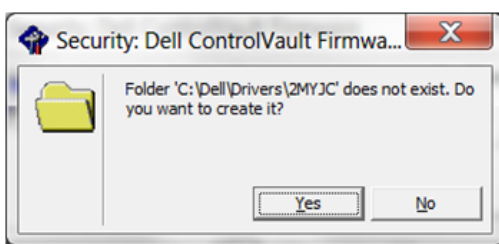

6 Click **Ok** when the successfully unzipped message displays.

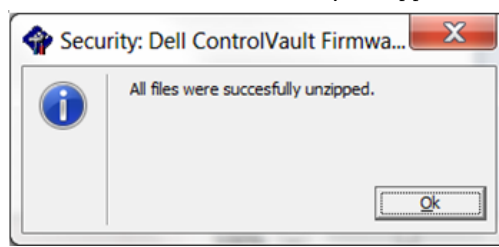

7 The folder which contains the files should display after extraction. If not, navigate to the folder to which you extracted the files. Select the **firmware** folder.

| 0                                                                                                    | and the second second se |                                                                                                    |                                                                                                    |                                                                                                    |                           |                                                          |
|----------------------------------------------------------------------------------------------------|----------------------------------------------------------------------------------------------------|----------------------------------------------------------------------------------------------------|----------------------------------------------------------------------------------------------------|----------------------------------------------------------------------------------------------------|---------------------------|----------------------------------------------------------|
| rganize • 🔅 Opr                                                                                                    | en Include in library . Share with .                                                                                                    | New folder                                                                                                    |                                                                                                    |                                                                                                    |                           |                                                          |
| Favorites                                                                                                    | Name Name                                                                                                    | Date modified                                                                                                    | Type                                                                                                    | Size                                                                                                    |                           |                                                          |
| Desktop                                                                                                    | L DOS                                                                                                    | 8/27/2015 5:55 AM                                                                                                    | File folder                                                                                                    |                                                                                                    |                           |                                                          |
| b Downloads                                                                                                    | 🕑 📕 firmware                                                                                                    | 8/27/2015 5:55 AM                                                                                                    | File folder                                                                                                    |                                                                                                    |                           |                                                          |
| a Recent Places                                                                                                    | DOSUPDAT                                                                                                    | 6/27/2011 1:54 PM                                                                                                    | Windows Batch File                                                                                                    | 1 KB                                                                                                    |                           |                                                          |
| 1 March 199                                                                                                    | Readme                                                                                                    | 10/29/2014 5:52 PM                                                                                                    | Text Document                                                                                                    | 34 KB                                                                                                    |                           |                                                          |
| Libraries                                                                                                    | Version                                                                                                    | 11/4/2014 10:47 A.                                                                                                    | Text Document                                                                                                    | 1 KB                                                                                                    |                           |                                                          |
| Muric                                                                                                    |                                                                                                    |                                                                                                    |                                                                                                    |                                                                                                    |                           |                                                          |
| Pictures                                                                                                    |                                                                                                    |                                                                                                    |                                                                                                    |                                                                                                    |                           |                                                          |
| Videos                                                                                                    |                                                                                                    |                                                                                                    |                                                                                                    |                                                                                                    |                           |                                                          |
|                                                                                                    |                                                                                                    |                                                                                                    |                                                                                                    |                                                                                                    |                           |                                                          |
| Computer                                                                                                    |                                                                                                    |                                                                                                    |                                                                                                    |                                                                                                    |                           |                                                          |
|                                                                                                    |                                                                                                    |                                                                                                    |                                                                                                    |                                                                                                    |                           |                                                          |
| Network.                                                                                                    |                                                                                                    |                                                                                                    |                                                                                                    |                                                                                                    |                           |                                                          |
|                                                                                                    |                                                                                                    |                                                                                                    |                                                                                                    |                                                                                                    |                           |                                                          |
|                                                                                                    |                                                                                                    |                                                                                                    |                                                                                                    |                                                                                                    |                           |                                                          |
|                                                                                                    |                                                                                                    |                                                                                                    |                                                                                                    |                                                                                                    |                           |                                                          |
|                                                                                                    |                                                                                                    |                                                                                                    |                                                                                                    |                                                                                                    |                           |                                                          |
|                                                                                                    |                                                                                                    |                                                                                                    |                                                                                                    |                                                                                                    |                           |                                                          |
|                                                                                                    |                                                                                                    |                                                                                                    |                                                                                                    |                                                                                                    |                           |                                                          |
|                                                                                                    |                                                                                                    |                                                                                                    |                                                                                                    |                                                                                                    |                           |                                                          |
|                                                                                                    |                                                                                                    |                                                                                                    |                                                                                                    |                                                                                                    |                           |                                                          |
|                                                                                                    |                                                                                                    |                                                                                                    |                                                                                                    |                                                                                                    |                           |                                                          |
|                                                                                                    |                                                                                                    |                                                                                                    |                                                                                                    |                                                                                                    |                           |                                                          |
|                                                                                                    |                                                                                                    |                                                                                                    |                                                                                                    |                                                                                                    |                           |                                                          |
|                                                                                                    |                                                                                                    |                                                                                                    |                                                                                                    |                                                                                                    |                           |                                                          |
| firmware D                                                                                                    | ate modified: \$/37/2015 5/55 AM                                                                                                    |                                                                                                    |                                                                                                    |                                                                                                    |                           |                                                          |
| firmware D                                                                                                    | ate modified: 8/27/2015 5:55 AM                                                                                                    |                                                                                                    |                                                                                                    |                                                                                                    |                           |                                                          |
| File folder                                                                                                    | ate modified: 8/27/2015 5:55 AM                                                                                                    |                                                                                                    |                                                                                                    |                                                                                                    |                           |                                                          |
| firmware D<br>File folder                                                                                                    | ate modified: 8/27/2015 5:55 AM                                                                                                    |                                                                                                    |                                                                                                    |                                                                                                    |                           |                                                          |
| firmware D<br>File folder                                                                                                    | ate modified: 8/27/2015 5:55 AM                                                                                                    |                                                                                                    |                                                                                                    |                                                                                                    |                           |                                                          |
| firmware D<br>File folder                                                                                                    | ate modified: 8/27/2015 5:55 AM                                                                                                    |                                                                                                    |                                                                                                    |                                                                                                    |                           |                                                          |
| firmware D<br>File folder                                                                                                    | ate modified: 8/27/2015 5:55 AM                                                                                                    | • firmware                                                                                                    |                                                                                                    |                                                                                                    | • 49 Se                   | arch firmware                                            |
| File folder                                                                                                    | ate modified: 8/27/2015 5:55 AM                                                                                                    | • firmware                                                                                                    |                                                                                                    |                                                                                                    | • 49 Se                   | arch firmware                                            |
| Firmware D<br>File folder                                                                                                    | ate modified: 8/27/2015 5:55 AM                                                                                                    | • firmware                                                                                                    | Type                                                                                                    | Size                                                                                                    | • 49 Se                   | aich Krimwalw<br>道・ ①                                    |
| Firmware D<br>File folder                                                                                                    | ster • OS (C) • dell • Drivers • 2M/Y/C<br>en New folder<br>Name                                                                                                    | > firmware<br>Date modified<br>216/2011 1207 PM                                                                                                    | Type<br>CEG File                                                                                                    | Size                                                                                                    | • 49 Sa                   | arch Krimwatw<br>III • (1                                |
| Firmware D<br>File folder                                                                                                    | ater modified: 8/27/2015 5:55 AM                                                                                                    | firmware     Date modified     2/16/2011 1207 PM     10011 1207 PM                                                                                                    | Type<br>CFG File                                                                                                    | Size<br>2 KB                                                                                                    | • 49 Se                   | arch firmware<br>道• 0                                    |
| Firmware D<br>File folder<br>Ganize • Opp<br>Favorites<br>Desktop<br>Downloads                                                                                                    | ter modified: 8/27/2015 5:55 AM                                                                                                    | firmware     Date modified     2/16/2011 12:07 PM     2/16/2011 12:07 PM     2/16/2011 | Type<br>CPG File<br>CPG File                                                                                                    | Size<br>2 KB<br>3 KB                                                                                                    | • 49 Se                   | arch firmwarv                                            |
| File folder<br>File folder<br>w  + Compu-<br>panize  Op<br>Favorites<br>Desktop<br>Desktop<br>Desktop<br>Desktop                                                                                                    | ster • OS (C) • dell • Drivers • 2MY/C<br>en New folder<br>Name<br>Infa251.cfg<br>Infa453.cfg<br>Infa453.cfg                                                                                                    | <ul> <li>firmware</li> <li>Date modified<br/>2/16/2011 12:07 PM<br/>2/16/2011 12:07 PM<br/>3/1/2012 11:29 AM</li> </ul>                                                                                                    | Type<br>CFG File<br>CFG File<br>CFG File<br>CFG File                                                                                                    | Size<br>2 KB<br>3 KB<br>4 KB                                                                                                    | •   49   Se               | arch Ermwater                                            |
| File folder<br>File folder<br>File folder<br>File folder<br>File folder<br>Compo<br>Compo<br>C | ater • OS (C) • dell • Drivers • 2M/Y/C<br>en New folder<br>Name<br>rid251.cfg<br>rid493.cfg<br>rid493.cfg<br>rid493.cfg                                                                                                    | <ul> <li>firmware</li> <li>Date modified<br/>2/16/2011 12:07 PM<br/>2/16/2011 12:07 PM<br/>3/1/2012 11:29 AM<br/>3/13/2012 11:29 AM</li> </ul>                                                                                                    | Type<br>CFG File<br>CFG File<br>CFG File<br>CFG File<br>CFG File                                                                                                    | Size 2 K8 2 K8 4 K8 4 K8 4 K8                                                                                                    | • 49 Se                   | anch Krmwistre                                           |
| Firmware D<br>File folder<br>anize - Compu-<br>ganize - Op<br>Pavorites<br>Desktop<br>Downloads<br>Recent Places<br>Libraries                                                                                                    | ter modified: 8/27/2015 5:55 AM                                                                                                    | <ul> <li>firmware</li> <li>Date modified<br/>2/16/2011 12:07 PM<br/>2/16/2011 12:07 PM<br/>3/1/2012 11:29 AM<br/>3/1/2012 10:18 PM<br/>3/1/2012 10:13 AM</li> </ul>                                                                                                    | Type<br>CFG File<br>CFG File<br>CFG File<br>CFG File<br>CFG File<br>CFG File                                                                                                    | Size<br>2 K8<br>3 K8<br>4 K8<br>4 K8<br>3 K8                                                                                                    | • * * 50                  | arch firmware<br>祖 • ①                                   |
| File folder<br>File folder<br>File folder<br>File folder<br>File folder<br>File folder<br>Operative<br>Operative<br>Desktop<br>Desktop<br>Desktop<br>Desktop<br>Desktop<br>Desktop<br>Downloads<br>Recent Places<br>Libraries<br>Documents                                                                                                    | ate modified: 8/27/2015 5:55 AM                                                                                                    | <ul> <li>firmware</li> <li>Date modified<br/>2/16/2011 12:07 PM<br/>2/16/2011 12:07 PM<br/>3/1/2012 11:29 AM<br/>3/12/2012 10:18 PM<br/>3/1/2012 11:32 AM<br/>3/1/2012 11:32 AM</li> </ul>                                                                                                    | Type<br>CFG File<br>CFG File<br>CFG File<br>CFG File<br>CFG File<br>CFG File<br>CFG File                                                                                                    | Size<br>2 K8<br>3 K8<br>4 K8<br>3 K8<br>3 K8<br>3 K8                                                                                                    | • 4 <del>1</del> 50       | arch formwarv                                            |
| File folder<br>File folder<br>File folder<br>Computing<br>Favorites<br>Dektop<br>Downloads<br>Recent Places<br>Ubraries<br>Documents<br>Music                                                                                                    | ate modified: 8/27/2015 5:55 AM           ater         OS (C) > dell > Drivers > 2M/Y/C           en         New folder           Name         riid251.cfg           riid402.cfg         riid402.cfg           iriid403.cfg         riid533.cfg           iriid533.cfg         riid533.cfg           iriid612.cfg         riid53.cfg                                                                                                    | <ul> <li>firmware</li> <li>Date modified<br/>2/16/2011 12:07 PM<br/>2/16/2011 12:07 PM<br/>3/1/2012 11:29 AM<br/>3/1/2012 11:32 AM<br/>3/1/2012 11:32 AM<br/>3/1/2012 11:31 AM</li> </ul>                                                                                                    | Type<br>CFG File<br>CFG File<br>CFG File<br>CFG File<br>CFG File<br>CFG File<br>CFG File                                                                                                    | Size<br>2 KB<br>3 KB<br>4 KB<br>3 KB<br>3 KB<br>4 KB<br>4 KB                                                                                                    | • 49 Se                   | aich firmiadre                                           |
| Firmware D<br>File folder<br>File folder<br>File folder<br>File folder<br>File folder<br>Formation<br>File folder<br>Formation<br>File folder<br>File folder<br>Formation<br>File folder<br>File folder<br>F                                                                                                    | ter modified: 8/27/2015 5:55 AM                                                                                                    | <ul> <li>firmware</li> <li>Date modified<br/>2/16/2011 12:07 PM<br/>2/16/2011 12:07 PM<br/>3/1/2012 11:29 AM<br/>3/1/2012 11:32 AM<br/>3/1/2012 11:33 AM<br/>3/1/2012 11:31 AM<br/>2/16/2011 12:07 PM</li> </ul>                                                                                                    | Type<br>CFG File<br>CFG File<br>CFG File<br>CFG File<br>CFG File<br>CFG File<br>CFG File<br>CFG File<br>CFG File                                                                                                    | Size<br>2 K8<br>3 K8<br>4 K8<br>3 K8<br>3 K8<br>3 K8<br>3 K8<br>2 K8                                                                                                    | - 4y Sa                   | arch firmwiaw<br>甜 • ①                                   |
| File folder<br>File folder<br>File folder<br>File folder<br>File folder<br>File folder<br>File folder<br>Operative<br>Desktop<br>Desktop                                                                                                    | ate modified: 8/27/2015 5:55 AM                                                                                                    | <ul> <li>firmware</li> <li>Date modified<br/>2/16/2011 12:07 PM<br/>2/16/2011 12:07 PM<br/>3/1/2012 11:29 AM<br/>3/12/2012 10:18 PM<br/>3/12/2012 10:18 PM<br/>3/12/2012 10:18 AM<br/>3/12/2012 11:31 AM<br/>2/16/2011 12:07 PM</li> </ul>                                                                                                    | Type<br>CFG File<br>CFG File<br>CFG File<br>CFG File<br>CFG File<br>CFG File<br>CFG File<br>CFG File<br>CFG File<br>CFG File<br>CFG File                                                                                                    | Size<br>2 K8<br>3 K8<br>4 K8<br>3 K8<br>3 K8<br>3 K8<br>4 K8<br>3 K8<br>5 K8                                                                                                    | - 4 <b>9</b> 50           | nich firmwäh<br>18 · · · · · · · · · · · · · · · · · · · |
| Firmware D<br>File folder<br>File folder<br>File folder<br>Favorites<br>Dektop<br>Downloads<br>Recent Places<br>Ubraries<br>Documents<br>Music<br>Pictures<br>Videos                                                                                                    | ate modified: 8/27/2015 5:55 AM           ater         OS (C) > dell > Drivers > 2M/Y/C           en         New folder           Name         rid:251.cfg           rid:410.cfg         rid:408.cfg           rid:433.cfg         rid:433.cfg           rid:433.cfg         rid:433.cfg           rid:410.cfg         rid:410.cfg           i: rid:410.cfg         rid:33.cfg           i: rid:410.cfg         sbi2007.otp                                                                                                    | <ul> <li>firmware</li> <li>Date modified<br/>2/16/2011 12:07 PM<br/>2/16/2011 12:07 PM<br/>3/1/2012 11:29 AM<br/>3/1/2012 11:32 AM<br/>3/1/2012 11:32 AM<br/>3/1/2012 11:31 AM<br/>2/16/2011 12:07 PM<br/>2/16/2011 12:07 PM<br/>2/16/2011 12:07 PM</li> </ul>                                                                                                    | Type<br>CfG File<br>CfG File<br>CfG File<br>CfG File<br>CfG File<br>CfG File<br>CfG File<br>CfG File<br>CfG File<br>CfG File<br>OTP File                                                                                                    | Size<br>2 K8<br>3 K8<br>4 K8<br>3 K8<br>3 K8<br>3 K8<br>4 K8<br>2 K8<br>2 K8<br>5 K8<br>5 K8                                                                                                    | • 49 Se                   | arch Ermudre                                             |
| File folder<br>File folder<br>File folder<br>File folder<br>File folder<br>Computer<br>Formation<br>Formation<br>Formation<br>Formation<br>Formation<br>File folder<br>Formation<br>Formation<br>File folder<br>Formation<br>Formation<br>File folder<br>Formation<br>Formation<br>Formation<br>Formation<br>File folder<br>Formation<br>Formation<br>File folder<br>Formation<br>Formation<br>File folder<br>Formation<br>Formation<br>File folder<br>File folder<br>Formation<br>File folder<br>File folder<br>File fold                                                                                                    | ter modified: 8/27/2015 5:55 AM                                                                                                    | <ul> <li>firmware</li> <li>Date modified<br/>2/16/2011 12:07 PM<br/>2/16/2011 12:07 PM<br/>3/1/2012 11:29 AM<br/>3/1/2012 11:29 AM<br/>3/1/2012 11:32 AM<br/>3/1/2012 11:31 AM<br/>3/1/2012 11:31 AM<br/>2/16/2011 12:07 PM<br/>2/16/2011 12:07 PM<br/>2/16/2011 12:07 PM</li> </ul>                                                                                                    | Type<br>CfG File<br>CfG Fil | Size<br>2 K8<br>3 K8<br>4 K8<br>3 K8<br>3 K8<br>3 K8<br>3 K8<br>2 K8<br>5 K8<br>55 K8<br>42 K8                                                                                                    | - 4y Sa                   | arch firmwiaw<br>祖 • ①                                   |
| File folder<br>File folder<br>File folder<br>File folder<br>File folder<br>Computer<br>File folder<br>Computer<br>File folder<br>Computer<br>File folder<br>Computer<br>File folder<br>Computer<br>File folder<br>Computer<br>File folder<br>Computer<br>File folder<br>Computer<br>File folder<br>Computer<br>File folder<br>File folder<br>Computer<br>File folder<br>File folder<br>Computer<br>File folder<br>File folder                                                                                                    | ate modified: 8/27/2015 5:55 AM                                                                                                    | <ul> <li>firmware</li> <li>Date modified<br/>2/16/2011 12:07 PM<br/>2/16/2011 12:07 PM<br/>3/1/2012 11:28 AM<br/>3/12/2012 10:18 PM<br/>3/1/2012 11:32 AM<br/>3/1/2012 11:31 AM<br/>2/16/2011 12:07 PM<br/>2/16/2011 12:07 PM<br/>2/16/2011 12:07 PM<br/>2/16/2011 12:07 PM</li> </ul>                                                                                                    | Type<br>CFG File<br>CFG File<br>CFG File<br>CFG File<br>CFG File<br>CFG File<br>CFG File<br>CFG File<br>CFG File<br>OTP File<br>OTP File<br>Application extent<br>Application                                                                                                    | Size<br>2 K8<br>3 K8<br>4 K8<br>3 K8<br>3 K8<br>3 K8<br>4 K8<br>3 K8<br>4 K8<br>55 K8<br>55 K8<br>42 K8<br>26 K8                                                                                                    | - 49 Sa                   | inch formulari<br>III • 1                                |
| Firmware D<br>File folder<br>File folder<br>File folder<br>Favorites<br>Desktop<br>Dewrkoads<br>Recent Places<br>Ubraries<br>Documents<br>Music<br>Pictures<br>Videos<br>Kasic<br>Pictures<br>Videos<br>Videos                                                                              | ster wodified: 8/27/2015 5:55 AM                                                                                                    | <ul> <li>firmware</li> <li>Date modified<br/>2/16/2011 12:07 PM<br/>2/16/2011 12:07 PM<br/>3/1/2012 11:20 PM<br/>3/1/2012 11:32 AM<br/>3/1/2012 11:32 AM<br/>3/1/2012 11:33 AM<br/>2/16/2011 12:07 PM<br/>2/16/2011 12:07 PM<br/>2/16/2011 12:07 PM<br/>2/16/2011 12:07 PM</li> </ul>                                                                                                    | Type<br>CFG File<br>CFG File<br>CFG File<br>CFG File<br>CFG File<br>CFG File<br>CFG File<br>CFG File<br>CFG File<br>OTP File<br>Application extens<br>Application<br>CONFIG File                                                                                                    | Size<br>2 K8<br>3 K8<br>4 K8<br>4 K8<br>3 K8<br>3 K8<br>3 K8<br>3 K8<br>2 K8<br>2 K8<br>55 K8<br>42 K8<br>167 K8<br>1 K8                                                                                                    | • 49 Se                   | arch Erminate                                            |
| File folder<br>File folder<br>File folder<br>File folder<br>File folder<br>Computer<br>Favorites<br>Desktop<br>Desktop                                                                                                    | ter modified: 8/27/2015 5:55 AM                                                                                                    | <ul> <li>firmware</li> <li>Date modified<br/>2/16/2011 12:07 PM<br/>2/16/2011 12:07 PM<br/>3/1/2012 11:29 AM<br/>3/1/2012 11:29 AM<br/>3/1/2012 11:32 AM<br/>3/1/2012 11:31 AM<br/>3/1/2012 11:31 AM<br/>2/16/2011 12:07 PM<br/>2/16/2011 12:07 PM<br/>2/16/2011 12:07 PM<br/>8/14/2014 5:03 PM<br/>8/24/2012 8:55 AM</li> </ul>                                                                                                    | Type<br>CFG File<br>CFG File<br>CFG File<br>CFG File<br>CFG File<br>CFG File<br>CFG File<br>CFG File<br>CFG File<br>CFG File<br>CFG File<br>Application<br>CONFIG File<br>Application                                                                                                    | Size<br>2 K8<br>3 K8<br>4 K8<br>3 K8<br>3 K8<br>3 K8<br>3 K8<br>3 K8<br>2 K8<br>5 K8<br>42 K8<br>167 K8<br>1 K9<br>122 K8                                                                                                    | - 4y Su                   | anch firmwiaw                                            |
| File folder<br>File folder<br>File folder<br>File folder<br>File folder<br>Opmilze<br>Desktop<br>Desktop<br>D                                                                                                    | ate modified: 8/27/2015 5:55 AM                                                                                                    | <ul> <li>firmware</li> <li>Date modified<br/>2/16/2011 12:07 PM<br/>2/16/2011 12:07 PM<br/>3/1/2012 11:29 AM<br/>3/1/2012 10:12 PM<br/>3/1/2012 10:12 PM<br/>3/1/2012 10:13 PM<br/>2/16/2011 12:07 PM<br/>2/16/2011 12:07 PM<br/>2/16/2011 12:07 PM<br/>2/16/2011 12:07 PM<br/>8/14/2014 5:03 PM<br/>8/22/2012 8:25 AM<br/>8/14/2014 5:03 PM<br/>8/22/2012 8:25 AM</li> </ul>                                                                                                    | Type<br>CFG File<br>CFG File<br>CFG File<br>CFG File<br>CFG File<br>CFG File<br>CFG File<br>CFG File<br>CFG File<br>CFG File<br>OTP File<br>OTP File<br>Application<br>CONFIG File<br>Application<br>CONFIG File                                                                                                    | Size<br>2 K8<br>3 K8<br>4 K8<br>3 K8<br>3 K8<br>3 K8<br>4 K8<br>3 K8<br>4 K8<br>2 K8<br>55 K8<br>55 K8<br>55 K8<br>55 K8<br>167 K8<br>167 K8<br>1 K8                                                                                                    | - 49 Sa                   | nich formwarv                                            |
| File folder<br>File folder<br>File folder<br>File folder<br>Favorites<br>Deskop<br>Desktop<br>Downloads<br>Recent Places<br>Ubraries<br>Documents<br>Music<br>Pitures<br>Pitures<br>Pitures<br>Videos                                                                                                    | ster modified: 8/27/2015 5:55 AM                                                                                                    | <ul> <li>firmware</li> <li>Date modified<br/>2/16/2011 12:07 PM<br/>2/16/2011 12:07 PM<br/>3/1/2012 11:28 AM<br/>3/1/2012 10:18 PM<br/>3/1/2012 10:18 PM<br/>3/1/2012 11:31 AM<br/>2/16/2011 12:07 PM<br/>2/16/2011 12:07 PM<br/>2/16/2011 12:07 PM<br/>8/14/2014 5:03 PM<br/>8/22/2012 8:25 AM<br/>8/14/2014 5:03 PM</li> </ul>                                                                                                    | Type<br>CfG File<br>CfG File<br>CfG File<br>CfG File<br>CfG File<br>CfG File<br>CfG File<br>CfG File<br>CfG File<br>CfG File<br>OTP File<br>OTP File<br>Application extent<br>Application<br>CONFIG File<br>Application                                                                                                    | Size<br>2 K6<br>3 K8<br>4 K8<br>4 K8<br>3 K8<br>3 K8<br>3 K8<br>3 K8<br>3 K8<br>5 K8<br>55 K8<br>42 K8<br>167 K8<br>167 K8<br>167 K8<br>178<br>122 K8<br>1 K8<br>122 K8                                                                                                    | + 49 Se                   | inch Erminian<br>Alt • 1                                 |
| File folder<br>File folder<br>File folder<br>File folder<br>File folder<br>File folder<br>Computes<br>Destop<br>Destop<br>Destop<br>Destop<br>Destop<br>Destop<br>Destop<br>Destop<br>Destop<br>Destop<br>Destop<br>Destop<br>Destop<br>Destop<br>Destop<br>Destop<br>Destop<br>Destop<br>Destop<br>Destop<br>Destop<br>Destop<br>Comments<br>Music<br>Pictures<br>Videos<br>Computer<br>Notes<br>Pictures<br>Pictures                                                                                                    | ate modified: 8/27/2015 5:55 AM                                                                                                    | <ul> <li>firmware</li> <li>Date modified<br/>2/16/2011 12:07 PM<br/>2/16/2011 12:07 PM<br/>2/16/2011 12:07 PM<br/>3/1/2012 11:32 AM<br/>3/1/2012 11:32 AM<br/>3/1/2012 11:31 AM<br/>3/1/2012 11:31 AM<br/>2/16/2011 12:07 PM<br/>2/16/2011 12:07 PM<br/>2/16/2011 12:07 PM<br/>8/14/2014 5:03 PM<br/>8/22/2012 8:25 AM<br/>8/22/2012 8:25 AM<br/>8/22/2012 8:25 AM<br/>2/16/2011 12:07 PM</li> </ul>                                                                                                    | Type<br>GTG File<br>GTG File<br>GTG File<br>GTG File<br>GTG File<br>GTG File<br>GTG File<br>GTG File<br>GTG File<br>GTG File<br>GTG File<br>GTD File<br>Application<br>CONFIG File<br>Application<br>CONFIG File<br>Application<br>CONFIG File                                                                                                    | Size<br>2 K8<br>3 K8<br>4 K8<br>3 K8<br>3 K8<br>3 K8<br>3 K8<br>3 K8<br>3 K8<br>3 K8<br>1 K8<br>167 K8<br>167 K8<br>1 K9<br>122 K8<br>1 K8<br>2 K8<br>1 K8<br>2 K8<br>1 K8<br>2 K8<br>2 K8 | - 4y Su                   | anch firmwarv                                            |
| File folder<br>File folder<br>File folder<br>File folder<br>File folder<br>Opmilze<br>Desktop<br>Desktop<br>D                                                                                                    | ate modified: 8/27/2015 5:55 AM                                                                                                    | <ul> <li>firmware</li> <li>Date modified<br/>2/16/2011 12:07 PM<br/>2/16/2011 12:07 PM<br/>3/1/2012 11:29 AM<br/>3/1/2012 10:12 PM<br/>3/1/2012 10:12 PM<br/>3/1/2012 10:12 PM<br/>2/16/2011 12:07 PM<br/>2/16/2011 12:07 PM<br/>2/16/2011 12:07 PM<br/>8/14/2014 5:03 PM<br/>8/14/2014 5:03 PM<br/>8/14/2014 5:03 PM<br/>8/14/2014 5:03 PM<br/>8/14/2014 5:03 PM<br/>8/14/2014 5:03 PM<br/>8/14/2014 5:03 PM<br/>8/14/2014 5:03 PM<br/>8/14/2014 5:03 PM<br/>8/14/2014 5:03 PM<br/>8/14/2014 5:03 PM<br/>8/14/2014 5:03 PM</li> </ul>                                                                                                    | Type<br>CFG File<br>CFG File<br>CFG File<br>CFG File<br>CFG File<br>CFG File<br>CFG File<br>CFG File<br>CFG File<br>OTP File<br>OTP File<br>OTP File<br>Application extens<br>Application<br>CONFIG File<br>Application<br>CONFIG File<br>Application<br>CONFIG File<br>Application                                                                                                    | Size<br>2 K8<br>3 K8<br>4 K8<br>3 K8<br>3 K8<br>4 K8<br>3 K8<br>4 K8<br>3 K8<br>4 K8<br>2 K8<br>55 K8<br>55 K8<br>55 K8<br>167 K8<br>167 K8<br>167 K8<br>122 K8<br>1 K8<br>223 K8<br>1 K8<br>223 K8                                                                                                    | <ul> <li>49 50</li> </ul> | arch formularu                                           |
| File folder<br>File folder<br>File folder<br>File folder<br>Favorites<br>Desktop<br>Downloads<br>Recent Places<br>Ubraries<br>Documents<br>Music<br>Pitures<br>Videos<br>Kurses<br>Videos                                                                                                    | ate modified: 8/27/2015 5:55 AM                                                                                                    | <ul> <li>firmware</li> <li>Date modified<br/>216/2011 12:07 PM<br/>21/6/2011 12:07 PM<br/>31/12/012 11:29 AM<br/>31/12/012 11:29 AM<br/>31/12/012 11:31 AM<br/>21/6/2011 12:07 PM<br/>21/6/2011 12:07 PM<br/>21/6/2011 12:07 PM<br/>21/6/2011 12:07 PM<br/>8/14/2014 5:03 PM<br/>8/22/2012 8:25 AM<br/>8/14/2014 5:03 PM<br/>8/22/2012 8:25 AM<br/>21/6/2011 12:07 PM<br/>8/22/2012 8:25 AM<br/>21/6/2011 12:07 PM</li> </ul>                                                                                                    | Type<br>CFG File<br>CFG File<br>CFG File<br>CFG File<br>CFG File<br>CFG File<br>CFG File<br>CFG File<br>CFG File<br>OTP File<br>OTP File<br>OTP File<br>Application<br>CONFIG File<br>Application<br>CONFIG File<br>Application<br>CONFIG File<br>Application                                                                                                    | Size<br>2 K6<br>3 K8<br>4 K8<br>4 K8<br>3 K8<br>3 K8<br>3 K8<br>3 K8<br>3 K8<br>5 K8<br>5 5 K8<br>4 2 K8<br>5 5 K8<br>4 2 K8<br>167 K8<br>1 K8<br>122 K8<br>1 K8<br>2 22 K8<br>1 K8<br>2 22 K8<br>1 K8<br>2 26 K8<br>1 K8<br>2 26 K8<br>1 K8<br>2 26 K8<br>1 K8<br>2 26 K8<br>2 K8<br>2 K8<br>2 K8<br>2 K8<br>2 K8<br>2 K8<br>2 K8<br>2                                                                                                    | • 49 Se                   | arch firmwarv                                            |
| File folder<br>File folder<br>File folder<br>File folder<br>File folder<br>Computer<br>Favorites<br>Desktop<br>Desktop<br>Desktop<br>Desktop<br>Desktop<br>Desktop<br>Desktop<br>Desktop<br>Desktop<br>Desktop<br>Desktop<br>Desktop<br>Desktop<br>Desktop<br>Desktop<br>Desktop<br>Desktop<br>Desktop<br>Desktop<br>Desktop<br>Desktop<br>Desktop<br>Desktop<br>Desktop<br>Desktop<br>Desktop<br>Desktop<br>Computer<br>Videos<br>Videos                                                                                                    | ate modified: 8/27/2015 5:55 AM                                                                                                    | <ul> <li>firmware</li> <li>Date modified<br/>2/16/2011 12/07 PM<br/>2/16/2011 12/07 PM<br/>3/1/2012 11:29 AM<br/>3/1/2012 11:32 AM<br/>3/1/2012 11:32 AM<br/>3/1/2012 11:31 AM<br/>3/1/2012 11:31 AM<br/>2/16/2011 12:07 PM<br/>2/16/2011 12:07 PM<br/>2/16/2011 12:07 PM<br/>8/14/2014 5:03 PM<br/>8/22/2012 8:25 AM<br/>8/22/2012 8:25 AM<br/>2/16/2011 12:07 PM<br/>8/22/2012 8:25 AM</li> </ul>                                                                                                    | Type<br>GTG File<br>CTG File<br>CTG File<br>CTG File<br>CTG File<br>CTG File<br>CTG File<br>CTG File<br>CTG File<br>CTG File<br>Application<br>CONTIG File<br>Application<br>CONTIG File<br>Application<br>CONTIG File<br>Application<br>CONTIG File<br>Application<br>CONTIG File<br>Application                                                                                                    | Size<br>2 KB<br>3 KB<br>4 KB<br>3 KB<br>3 KB<br>4 KB<br>2 KB<br>15 KB<br>167 KB<br>167 KB<br>167 KB<br>178<br>122 KB<br>167 KB<br>178<br>122 KB<br>178<br>189<br>223 KB<br>178<br>178<br>178<br>178<br>178<br>178<br>178<br>178                                                                                                    | - 49 S                    | anth firmwarv                                            |
| File folder<br>File folder<br>File folder<br>File folder<br>File folder<br>Computer<br>Desktop<br>Desktop                                                                                                    | ate modified: 8/27/2015 5:55 AM                                                                                                    | <ul> <li>firmware</li> <li>Date modified<br/>2/16/2011 12:07 PM<br/>2/16/2011 12:07 PM<br/>3/1/2012 11:28 AM<br/>3/1/2012 10:18 PM<br/>3/1/2012 10:18 PM<br/>3/1/2012 10:18 PM<br/>3/1/2012 10:18 PM<br/>2/16/2011 12:07 PM<br/>2/16/2011 12:07 PM<br/>2/16/2011 12:07 PM<br/>8/14/2014 5:03 PM<br/>8/14/2014 5:03 PM<br/>8/22/2012 8:25 AM<br/>8/14/2014 5:03 PM<br/>8/22/2012 8:25 AM<br/>2/16/2011 12:07 PM<br/>8/22/2012 8:25 AM<br/>2/16/2011 12:07 PM<br/>8/22/2012 8:25 AM</li> </ul>                                                                                                    | Type<br>CFG File<br>CFG File<br>CFG File<br>CFG File<br>CFG File<br>CFG File<br>CFG File<br>CFG File<br>CFG File<br>CFG File<br>OTP File<br>OTP File<br>OTP File<br>OTP File<br>OTP File<br>COFFG File<br>Application<br>COFFG File<br>Application<br>COFFG File<br>Application<br>COFFG File<br>Application<br>COFFG File<br>Application<br>COFFG File<br>Application<br>COFFG File<br>Application<br>COFFG File                                                                                                    | Size<br>2 K8<br>3 K8<br>4 K8<br>3 K8<br>4 K8<br>3 K8<br>4 K8<br>3 K8<br>4 K8<br>3 K8<br>4 K8<br>2 K8<br>167 K8<br>167 K8<br>167 K8<br>1 K8<br>223 K8<br>1 K8<br>270 K8<br>1 K8<br>270 K8<br>270 K8<br>270 K8<br>27                                                                                                    | - 49 S                    | inch formware                                            |
| File folder<br>File folder<br>File folder<br>File folder<br>File folder<br>Formites<br>Desktop<br>Desktop                                                                                                    | ate modified: 8/27/2015 5:55 AM                                                                                                    | <ul> <li>firmware</li> <li>Date modified<br/>2/16/2011 12:07 PM<br/>2/16/2011 12:07 PM<br/>3/1/2012 11:29 AM<br/>3/1/2012 11:32 AM<br/>3/1/2012 11:32 AM<br/>3/1/2012 11:31 AM<br/>2/16/2011 12:07 PM<br/>2/16/2011 12:07 PM<br/>2/16/2011 12:07 PM<br/>8/14/2014 5:03 PM<br/>8/22/2012 8:25 AM<br/>8/14/2014 5:03 PM<br/>8/22/2012 8:25 AM<br/>2/16/2011 12:07 PM<br/>8/22/2012 8:25 AM</li> <li>8/22/2012 8:25 AM<br/>2/16/2011 12:07 PM<br/>8/22/2012 8:25 AM</li> <li>8/24/2014 5:03 PM<br/>8/22/2012 8:25 AM</li> <li>8/24/2014 5:03 PM<br/>8/22/2012 8:25 AM</li> </ul>                                                                                                    | Type<br>CFG File<br>CFG File<br>CFG File<br>CFG File<br>CFG File<br>CFG File<br>CFG File<br>CFG File<br>OTP File<br>Application extens<br>Application<br>CONFIG File<br>Application<br>CONFIG File<br>Application<br>CONFIG File<br>Application<br>CONFIG File<br>Application<br>CONFIG File<br>Application<br>CONFIG File                                                                                                    | Size<br>2 K8<br>3 K8<br>4 K8<br>4 K8<br>3 K8<br>4 K8<br>2 K8<br>15 K8<br>42 K8<br>167 K8<br>122 K8<br>1 K8<br>220 K8<br>1 K8<br>270 K8<br>1 K8<br>270 K8<br>270 K8<br>270 K8                                                                                                    | • 49 S                    | ach firmwaw                                              |
| File folder<br>File folder<br>File folder<br>File folder<br>File folder<br>Computer<br>Favorites<br>Desktop<br>Desktop<br>Desktop<br>Desktop<br>Desktop<br>Desktop<br>Desktop<br>Desktop<br>Desktop<br>Desktop<br>Perentes<br>Desktop<br>Perentes<br>Perentes<br>P                                                                                                    | ate modified: 8/27/2015 5:55 AM                                                                                                    | <ul> <li>firmware</li> <li>Date modified<br/>2/16/2011 12/07 PM<br/>2/16/2011 12/07 PM<br/>2/16/2011 12/07 PM<br/>3/1/2012 11:32 AM<br/>3/1/2012 11:32 AM<br/>3/1/2012 11:32 AM<br/>3/1/2012 11:31 AM<br/>2/16/2011 12/07 PM<br/>2/16/2011 12/07 PM<br/>2/16/2011 12/07 PM<br/>8/14/2014 503 PM<br/>8/22/2012 8/25 AM<br/>8/22/2012 8/25 AM<br/>2/16/2011 12/07 PM<br/>8/22/2012 8/25 AM<br/>8/22/2012 8/25 AM<br/>8/22/2012 8/25 AM<br/>8/22/2012 8/25 AM<br/>8/22/2012 8/25 AM<br/>8/22/2012 8/25 AM</li> <li>8/14/2014 503 PM<br/>8/22/2012 8/25 AM<br/>8/22/2012 8/25 AM</li> </ul>                                                                                                    | Type<br>CFG File<br>CFG File<br>CFG File<br>CFG File<br>CFG File<br>CFG File<br>CFG File<br>CFG File<br>CFG File<br>CFG File<br>CFG File<br>Application<br>CONFIG File<br>Application<br>CONFIG File<br>Application<br>CONFIG File<br>Application<br>CONFIG File<br>Application<br>CONFIG File<br>Application<br>CONFIG File<br>Application<br>CONFIG File<br>Application<br>CONFIG File<br>Application<br>CONFIG File<br>Application                                                                                                    | Size<br>2 KB<br>3 KB<br>4 KB<br>3 KB<br>3 KB<br>3 KB<br>3 KB<br>2 KB<br>2 KB<br>167 KB<br>1 KB<br>122 KB<br>1 KB<br>2 22 KB<br>1 KB<br>2 20 KB<br>1 KB<br>2 70 KB<br>1 KB<br>2 70 KB<br>2 70 KB<br>2 70 KB                                                                                                    | - 49 S                    | anth firmwian                                            |

8 Double-click **ushupgrade.exe** to launch the firmware installer.

Click **Start** to begin the firmware upgrade.

| ሓ Control            | /ault Firmware U                     | pgrade v2.2.2.31         |            |       |       | X  |
|----------------------|--------------------------------------|--------------------------|------------|-------|-------|----|
| Status               |                                      |                          |            |       |       |    |
| This pro<br>from 30. | gram will update<br>7.27.0 to 30.7.2 | e the ControlVau<br>7.0. | t firmware |       |       | ^  |
| Once st              | arted, do not inte                   | errupt process.          |            |       |       |    |
|                      |                                      |                          |            |       |       |    |
|                      |                                      |                          |            |       |       |    |
|                      |                                      |                          |            |       |       |    |
|                      |                                      |                          |            |       |       |    |
|                      |                                      |                          |            |       |       |    |
|                      |                                      |                          |            |       |       |    |
|                      |                                      |                          |            |       |       |    |
|                      |                                      |                          |            |       |       | -  |
|                      |                                      |                          |            |       |       |    |
|                      |                                      |                          |            | Start | Cance | əl |

**IMPORTANT:** You may be asked to enter the admin password if upgrading from an older version of firmware. Enter **Broadcom** as the password and click **Enter** if presented with this dialog.

Several status messages display.

| 😽 ControlVault Firmware Upgrade v2.2.2.31                                                                                                    |        | X |
|----------------------------------------------------------------------------------------------------|--------|---|
| Status                                                                                                    |        |   |
| This program will update the ControlVault firmware from 30.7.27.0 to 30.7.27.0.                                                                                                    |        | ^ |
| Once started, do not interrupt process.                                                                                                    |        |   |
| Going to stop Host Services.<br>Credential Vault Host Control Service stopped.<br>Credential Vault Host Storage stopped.                                                                                                    |        |   |
| Going to stop Host and DCP tasks.                                                                                                    |        |   |
| Checking current ControlVault status.<br>Found ControlVault Chip Type: 5882 B0 CustID 7<br>Going to update the SBI.                                                                                                    |        |   |
|                                                                                                    |        | + |
|                                                                                                    |        |   |
|                                                                                                    | Cancel |   |
|                                                                                                    |        |   |
|                                                                                                    |        |   |
| 🛶 ControlVault Firmware Upgrade v2.2.2.31                                                                                                    |        | x |
| ControlVault Firmware Upgrade v2.2.2.31<br>Status                                                                                                    |        | x |
| ControlVault Firmware Upgrade v2.2.2.31<br>Status<br>This program will update the ControlVault firmware<br>from 30.7.27.0 to 30.7.27.0.                                                                                                    |        | × |
| ControlVault Firmware Upgrade v2.2.2.31<br>Status<br>This program will update the ControlVault firmware<br>from 30.7.27.0 to 30.7.27.0.<br>Once started, do not interrupt process.                                                                                                    |        | Ŷ |
| <ul> <li>ControlVault Firmware Upgrade v2.2.2.31</li> <li>Status</li> <li>This program will update the ControlVault firmware from 30.7.27.0 to 30.7.27.0.</li> <li>Once started, do not interrupt process.</li> <li>Going to stop Host Services.<br/>Credential Vault Host Control Service stopped.<br/>Credential Vault Host Storage stopped.</li> </ul>                                                                                                    |        | × |
| <ul> <li>ControlVault Firmware Upgrade v2.2.2.31</li> <li>Status</li> <li>This program will update the ControlVault firmware from 30.7.27.0 to 30.7.27.0.</li> <li>Once started, do not interrupt process.</li> <li>Going to stop Host Services.<br/>Credential Vault Host Control Service stopped.<br/>Credential Vault Host Storage stopped.</li> <li>Going to stop Host and DCP tasks.</li> </ul>                                                                                                    |        | × |
| <ul> <li>ControlVault Firmware Upgrade v2.2.2.31</li> <li>Status</li> <li>This program will update the ControlVault firmware from 30.7.27.0 to 30.7.27.0.</li> <li>Once started, do not interrupt process.</li> <li>Going to stop Host Services.<br/>Credential Vault Host Control Service stopped.<br/>Credential Vault Host Storage stopped.</li> <li>Going to stop Host and DCP tasks.</li> <li>Checking current ControlVault status.<br/>Found ControlVault Chip Type: 5882 B0 CustID 7<br/>Going to clear SCD.</li> </ul>                                                                                                    |        | × |
| <ul> <li>ControlVault Firmware Upgrade v2.2.31</li> <li>Status</li> <li>This program will update the ControlVault firmware from 30.7.27.0 to 30.7.27.0.</li> <li>Once started, do not interrupt process.</li> <li>Going to stop Host Services.<br/>Credential Vault Host Control Service stopped.<br/>Credential Vault Host Storage stopped.</li> <li>Going to stop Host and DCP tasks.</li> <li>Checking current ControlVault status.<br/>Found ControlVault Chip Type: 5882 B0 CustID 7<br/>Going to update the SBI.<br/>Going to reset ControlVault.</li> <li>Waiting for ControlVault to come up. (~5 seconds)</li> </ul>                              |        | × |
| <ul> <li>ControlVault Firmware Upgrade v2.2.31</li> <li>Status</li> <li>This program will update the ControlVault firmware from 30.7.27.0 to 30.7.27.0.</li> <li>Once started, do not interrupt process.</li> <li>Going to stop Host Services.<br/>Credential Vault Host Control Service stopped.<br/>Credential Vault Host Storage stopped.</li> <li>Going to stop Host and DCP tasks.</li> <li>Checking current ControlVault status.<br/>Found ControlVault Chip Type: 5882 B0 CustID 7<br/>Going to update the SBI.<br/>Going to reset ControlVault.</li> <li>Waiting for ControlVault to come up. (~5 seconds)</li> </ul>                              |        | × |
| <ul> <li>ControlVault Firmware Upgrade v2.2.31</li> <li>Status</li> <li>This program will update the ControlVault firmware from 30.7.27.0 to 30.7.27.0.</li> <li>Once started, do not interrupt process.</li> <li>Going to stop Host Services.<br/>Credential Vault Host Control Service stopped.<br/>Credential Vault Host Storage stopped.</li> <li>Going to stop Host and DCP tasks.</li> <li>Checking current ControlVault status.<br/>Found ControlVault Chip Type: 5882 B0 CustID 7<br/>Going to update the SBI.<br/>Going to clear SCD.</li> <li>Going to reset ControlVault.</li> <li>Waiting for ControlVault to come up. (~5 seconds)</li> </ul> |        | × |

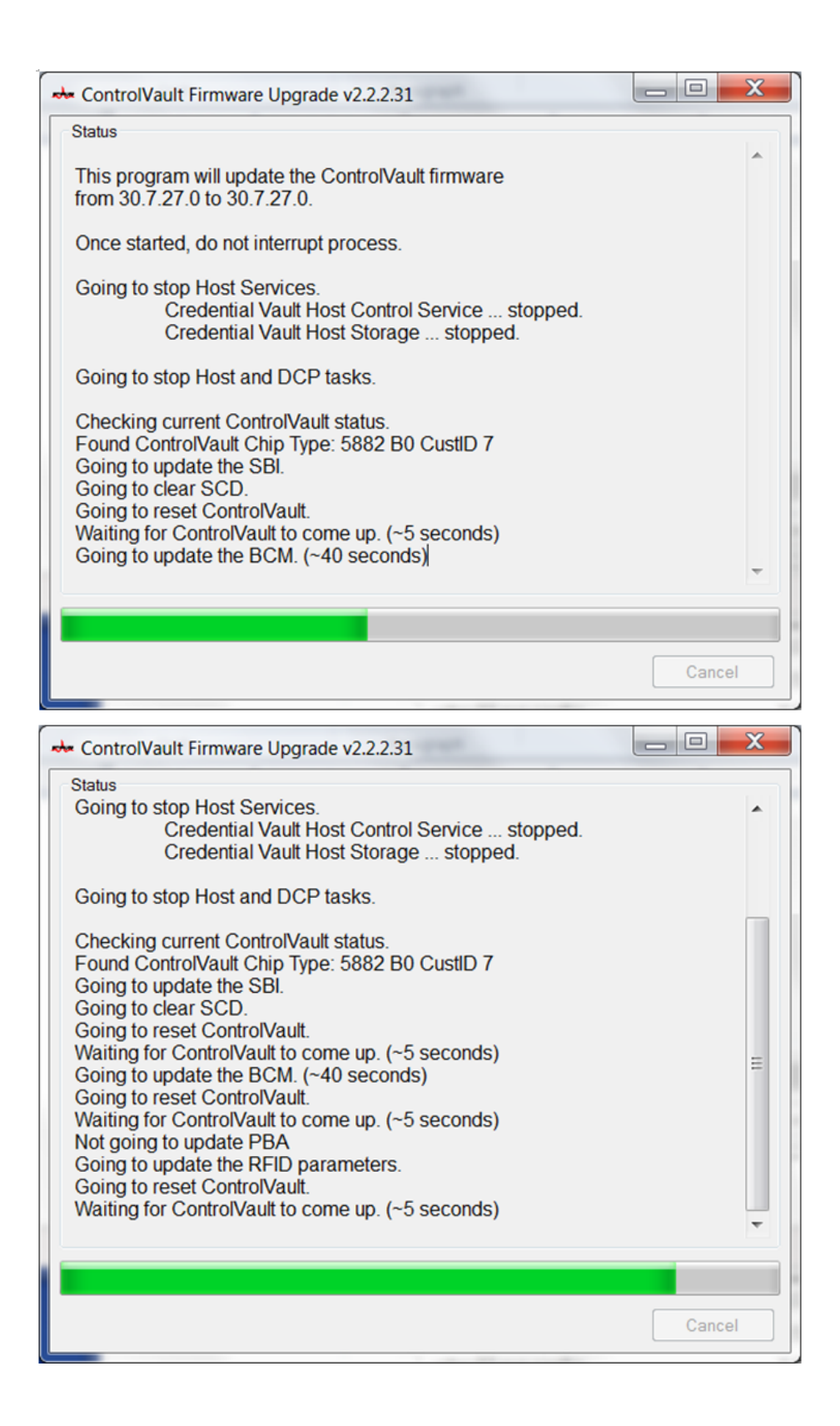

**10** Click **Restart** to complete the firmware upgrade.

| ControlVault Firmware Upgrade v2.2.2.31                                                                                                    | _ D X    |
|----------------------------------------------------------------------------------------------------|----------|
| Status<br>Going to stop Host and DCP tasks.                                                                                                    | •        |
| Checking current ControlVault status.<br>Found ControlVault Chip Type: 5882 B0 CustID 7<br>Going to update the SBI.<br>Going to clear SCD.<br>Going to reset ControlVault.<br>Waiting for ControlVault to come up. (~5 seconds)<br>Going to update the BCM. (~40 seconds)<br>Going to reset ControlVault.<br>Waiting for ControlVault to come up. (~5 seconds)<br>Not going to update PBA<br>Going to update the RFID parameters.<br>Going to reset ControlVault.<br>Waiting for ControlVault to come up. (~5 seconds) | III      |
| The ControlVault firmware has been updated successfully.<br>The system must be restarted to activate new firmware.                                                                                                    | <b>.</b> |
| Restart                                                                                                    | Exit     |

The update of the Dell ControlVault drivers and firmware is complete.